この度の設定変更につきましては、ご利用の FTP ソフト(ホームページアップロード)において、接続先が IP アドレスで設定されている場合のみとなります。

※IPアドレスでの設定がされていない場合は、変更は不要でございます。

以下に、設定変更方法をご案内させて頂きます。

■ホームページ更新(FTP ソフト)関連

 FTP ソフトの設定変更事例(FFFTP の場合) FFFTP を起動します。

FFFTP (\*)

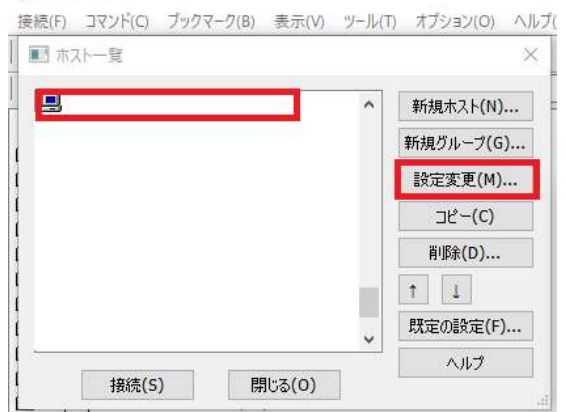

ホスト一覧から、該当の FTP 接続を選択し、「設定変更ボタン」を選択します。

| <b>尚度</b>                               |           | 暗号化                      | 特殊機能     |
|-----------------------------------------|-----------|--------------------------|----------|
| 基本                                      | 拡張        | 文字コード                    | ダイアルアップ  |
| ホストの設定:                                 | 名(T)      | ホスト名(アドレ                 | 2)(N)    |
| MEGA-NET                                |           | 211.13.204.2             |          |
|                                         | ו) אזי    | フード/パスフ <sup>↑ IPア</sup> | ドレスの場合、  |
| webmaste                                | r@domair  | 2000 変更が                 | 必要となります。 |
| הישע היי                                |           |                          |          |
| ]~]]/////////////////////////////////// | 977772(L) | 1                        |          |
| 1                                       |           |                          |          |
| L-1 0-577#0-                            | フォルダ(R)   |                          |          |
| 小人下の利用。                                 |           | 現在のフォルダ                  |          |
| 小人下切折川明.                                |           |                          |          |
|                                         |           |                          |          |
| 11人下の利用.<br>二最後にアク                      | セスしたフォルダを | 次回の初期フォルダと               | する(F)    |
| 一最後にアク                                  | セスしたフォルダを | 次回のネフ測フォルダと              | する(F)    |

ホスト名(アドレス)が IP アドレス(例:211.13.・・・・)の場合は、ftp.(お客様のドメイン名)に変更します。

設定変更が完了しましたら、OK ボタンを押して、設定画面を終了します。

設定変更作業は以上となります。 ご対応頂き、誠にありがとうございました。